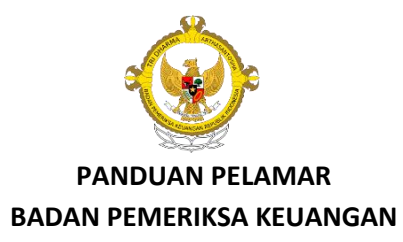

#### Petunjuk Umum

- 1. Yakinkan bahwa Anda telah :
  - Mengakses laman SSCN pada <u>https://sscnakun.bkn.go.id</u>,memahami alur pendaftaran dan telah membuat username (NIK) dan password dengan pilihan instansi Badan Pemeriksa Keuangan.
  - Mengakses laman rekrutmen CPNS BPK RI TA 2017 pada <u>https://cpns.bpk.go.id</u>.
- 2. Bacalah terlebih dahulu dengan teliti Pengumuman Penerimaan CPNS BPK RI, untuk mengetahui mengenai formasi, jurusan yang dibutuhkan, batas usia, nilai IPK akreditasi jurusan serta persyaratan lainnya.
- 3. Mengetahui Panduan Pelamar yang terdapat pada Beranda laman rekrutmen CPNS BPK RI, untuk mengetahui alur proses pendaftaran online rekrutmen CPNS BPK RI.
- 4. Lamaran dilaksanakan secara *online* sesuai dengan jadwal proses pendaftaran, Pendaftaran ditutup tanggal 25 September 2017 Pukul 23.59 WIB.
- 5. Mempersiapkan berkas berkas (Softcopy) sesuai dengan Pengumuman Penerimaan CPNS Pada Pelaksana BPK RI.

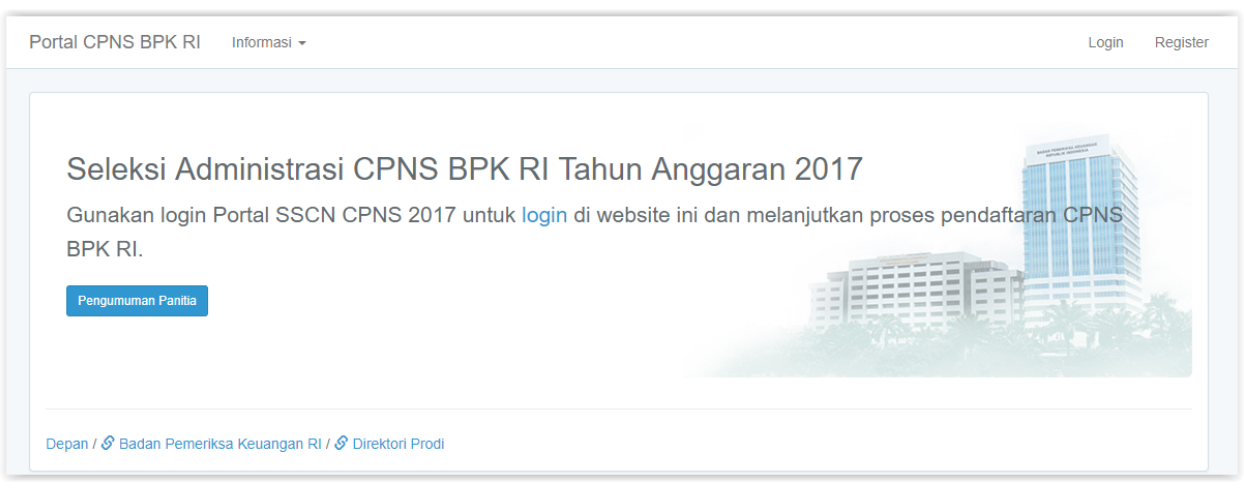

- 6. Petunjuk Log In
  - Bila semua langkah di atas telah dipahami, pelamar dapat langsung meng klik menu login.

| Portal CPNS BPK RI Informasi -                                                                                                    |                                                                                                    |                 | Login | Register |
|----------------------------------------------------------------------------------------------------|----------------------------------------------------------------------------------------------------|-----------------|-------|----------|
| Login                                                                                                    |                                                                                                    |                 |       |          |
| Gunakan informasi NIK dan password yang Anda is<br>Terdapat jeda waktu antara setelah Anda mendaftar<br>bahwa data akun Anda sudah tersedia di kami, hara | ketika mendaftar di SSCN BKN.<br>di SSCN dan ketika Anda dapat login di portal ini. Ui<br>o menunggu max. 24 jam. | ntuk meyakinkan |       |          |
| NIK Anda<br>Password                                                                                                    |                                                                                                    |                 |       |          |
| Login                                                                                                    |                                                                                                    |                 |       |          |
| Depan / 🔗 Badan Pemeriksa Keuangan RI / 🔗 Direkto                                                                                                    | ri Prodi                                                                                                    |                 |       |          |

- Isi kolom NIK dan Password sesuai dengan yang Anda daftarkan di laman SSCN pada saat pendaftaran kemudian Klik tombol Login
- Bila Anda lupa dengan kata kunci, maka Anda dapat menghubungi Call Center SSCN

# 7. Akses Pelamar

Tampilan Menu Akses Pelamar ketika Anda berhasil login.

| Portal CPNS BPK RI Informasi - Pelamar             | •                                            |            |
|----------------------------------------------------|----------------------------------------------|------------|
| Status Pendaftaran                                 |                                              | Kunci Data |
| Profil Pelamar                                     | Belum dilengkapi                             | Lihat      |
| Berkas Pendukung                                   | Belum                                        | Lihat      |
| Lengkapi profil dan unggah seluruh berkas yang dim | inta sebelum Anda dapat mengunci pendaftarar | 1.         |
| Depan / 🔗 Badan Pemeriksa Keuangan RI / 🔗 Direkto  | ri Prodi /                                   |            |

- Terdapat Status pendaftaran jika belum mengisi Profil Pelamar dan Berkas pendukung, maka status Pendaftaran "Belum dilengkapi"
- Profil pelamar harus diisi terlebih dahulu, jika belum terisi maka berkas pendukung belum dapat diakses
- Kunci data akan aktif jika Profil Pelamar dan berkas Pendukung sudah diisi

### 8. Formasi Jurusan

Menu ini berisi formasi jurusan BPK berdasarkan Pendidikan, Jabatan dan Jenis Formasi. Sebelum mengisi profil pelamar, pelamar disarankan untuk memahami formasi yang terdapat di BPK sehingga tidak ada kesalahan dalam memilih formasi nantinya.

| F | ortal (      | CPNS BPK RI                       | Informasi 👻                         | Pelamar 👻                                         |          |             |                                      |               |   |
|---|--------------|-----------------------------------|-------------------------------------|---------------------------------------------------|----------|-------------|--------------------------------------|---------------|---|
|   | Formasi CPNS |                                   | Formasi Juru<br>FAQ<br>Kontak Panit | Formasi Jurusan<br>FAQ <b>7</b><br>Kontak Panitia |          |             |                                      |               |   |
|   |              |                                   | Lokasi Ujian                        |                                                   |          |             |                                      | IENIS FORMASI |   |
|   | NO           | NO JABATAN KUALIFIKASI PENDIDIKAN |                                     | Umum                                              | Cumlaude | Disabilitas | Putra/Putri Papua dan<br>Papua Barat |               |   |
|   | 1            | Assesor SDM Apa                   | ratur Psikolog                      | İ                                                 |          | 5           | -                                    | -             | - |
|   | 2            | Pemeriksa                         | Akuntan                             | si                                                |          | 146         | 30                                   | 4             | 1 |
|   |              |                                   | Manajer                             | nen                                               |          | 9           | -                                    | -             | 1 |
|   |              |                                   | Ilmu Eko                            | onomi Studi Pembang                               | junan    | 10          | -                                    | -             | - |
|   |              |                                   | Hukum                               |                                                   |          | 37          | -                                    | 2             | 1 |

## 9. FAQ

Menu ini berisi FAQ yang biasanya ditanyakan oleh pelamar. Jika masih belum terjawab pada FAQ silahkan hubungi call center CPNS BPK.

| Porta | al CPNS BPK RI         | Informasi 👻                          | Pelamar -             |
|-------|------------------------|--------------------------------------|-----------------------|
| FA    | ٩Q                     | Formasi Juru<br>FAQ<br>Kontak Paniti | isan<br>ia            |
| A     | Akreditasi             | Lokasi Ujian                         |                       |
| E     | Batas Usia             |                                      |                       |
| F     | Foto, Ijazah, Transkri | p, KTP                               |                       |
| F     | Pengesahan KPU         |                                      |                       |
| L     | Lain-Iain              |                                      |                       |
| Dep   | pan / 🔗 Badan Pemerik  | sa Keuangan RI                       | / 🔗 Direktori Prodi / |

#### 10. Kontak Panitia

Menu ini berisi kontak panitia CPNS BPK. Silahkan menghubungi panitia jika ada yang ingin ditanyakan, dapat melalui Telp ataupun email.

| Portal CPNS BPK RI                                                                                        | Informasi - Pelar                                                                     | nar 🕶                                                                                                    |
|----------------------------------------------------------------------------------------------------|---------------------------------------------------------------------------------------|----------------------------------------------------------------------------------------------------|
| Kontak Panitia                                                                                            | Formasi Jurusan<br>FAQ<br>Kontak Panitia                                              |                                                                                                    |
| Untuk memperoleh jawaba<br>dapat menghubungi Panilia<br>• No. Telp: (021) 2554<br>• Alamat email: panitia | Lokasi Ujian<br>Penerimaan CPNS me<br>9000 ext. 2229 setiap h<br>Icpns [AT] bpk.go.id | ,aan Anda silakan lihat laman <del>Pertanyaan yang Sering Diajukan</del> . Apabila Anda tidak menemukan jawabannya maka Anda<br><sub>I</sub> aluli:<br>ari kerja (jam 09.00 s.d. 15.00 WIB) |
| Depan / 🔗 Badan Pemerik                                                                                   | sa Keuangan RI / 🔗 Dir                                                                | ektori Prodi /                                                                                                    |

#### 11. Lokasi Ujian

Menu ini berisi informasi mengenai kemungkinan pelaksanaan lokasi ujian CAT jika sudah lulus tahapan administrais berkas.

| P | ortal CPNS BPK RI                                         | Informasi - Pelan                                        | nar 👻                        |                                                                                                    |
|---|-----------------------------------------------------------|----------------------------------------------------------|------------------------------|----------------------------------------------------------------------------------------------------|
|   | Lokasi Ujian                                              | Formasi Jurusan<br>FAQ<br>Kontak Panitia<br>Lokasi Ujian |                              |                                                                                                    |
|   | BKN Pusat                                                 |                                                          |                              | BKN REGIONAL VIII – BANJARMASIN                                                                                                    |
|   | JI. Letjen Sutoyo No. 12 Ja<br>Telp. (021) 809 3008 DKI J | akarta Timur 13640<br>JAKARTA                            |                              | (WILAYAH KERJA KALIMANTAN TENGAH, KALIMANTAN SELATAN, KALIMANTAN<br>TIMUR)<br>JI. Bhayangkara No. 1 Sungai Besar Banjar Baru 55285 KALIMANTAN SELATAN Telp.<br>(0511) 478 4552 |
|   | <b>BKN REGIONAL IV</b>                                    | - MAKASSAR                                               |                              |                                                                                                    |
|   | (WILAYAH KERJA SULAW<br>SULAWESI TENGGARA, I              | VESI SELATAN, SULAWI<br>MALUKU)                          | ESI BARAT, SULAWESI TENGAH,  | BKN REGIONAL IX – PAPUA                                                                                                    |
|   | Jl. Pacerakang No. 3 Daya<br>(0411) 512 022               | a Kec. Bringkanaya, Mak                                  | assar SULAWESI SELATAN Telp. | (WILAYAH KERJA PAPUA)<br>JI. Baru No. 100/B Kota Raja Jayapura 99225 PAPUA Telp. (0967) 587 7779                                                                               |

### 12. Perbaharui Profil Pelamar

| Portal CPNS BPK RI | Informasi 👻 | Pelamar 👻 |         |                 |
|--------------------|-------------|-----------|---------|-----------------|
|                    |             |           |         | Datasi Dafi     |
| Profil Anda        |             |           |         | Perbarul Profil |
| Nama Lengkap       |             |           | NIK     |                 |
| Email              |             |           | Telp/HP |                 |
| Alamat             |             |           |         |                 |

Laman ini berisi profil pelamar. Untuk pertama kali login dan belum melakukan perubahan data, maka data pelamar berisi informasi yang telah dimasukan saat melakukan registrasi pada laman SSCN.

Untuk NIK, Nama Lengkap dan Tanggal Lahir tidak dapat diubah dan sudah default dari SSCN. Jika ingin

mengubah harus menunggu sampai proses seleksi CPNS BPK selesai kemudian akan diajukan ke BKN

Untuk melakukan penambahan dan perubahan data maka pelamar harus Klik Perbaharui Profil untuk memperbaharui profil pelamar

| Profil Pelamar                                             |                                     |
|------------------------------------------------------------|-------------------------------------|
| Seluruh isian wajib diisi, kecuali bila ditandai opsional. |                                     |
| NIK                                                        |                                     |
| Nama Lengkap                                               | No HP                               |
| Email                                                      | No Telpon                           |
| Alamat sesuai KTP                                          | Kode Pos                            |
|                                                            | 5 digit angka                       |
| Tempat Lahir                                               | Tanggal Lahir                       |
| Jakarta                                                    | Format: yyyy-mm-dd, mis. 1995-12-31 |

isi semua kolom dalam form ini sesuai dengan data Anda

- Nik, Nama, Tanggal Lahir Otomatis akan terisi sesuai dengan data yang yang ada pada SSCN.
- Email, No HP, No Telepon, Alamat Sesuai KTP, Kode Pos, Tempat Lahir Wajib diisi oleh pelamar dan box akan berwarna merah jika tidak diisi. Silahkan di perbaharui sesuai dengan data anda.

| Jenis Kelamin             |    | Status Pernikahan             |    |
|---------------------------|----|-------------------------------|----|
|                           | •  |                               | •  |
| Tinggi Badan              |    | Berat Badan                   |    |
|                           | CM |                               | KG |
| Agama                     |    |                               |    |
|                           | Ŧ  |                               |    |
| Pendidikan                |    |                               |    |
| Strata                    |    | Jurusan                       |    |
|                           | •  |                               | •  |
| Lembaga Pendidikan        |    |                               |    |
| Pilih                     | -  |                               |    |
| Status Lembaga Pendidikan |    | Akreditasi Lembaga Pendidikan |    |
|                           | v  |                               | ٣  |
| Tanggal Lulus             |    | Nomor Ijazah                  |    |
|                           |    |                               |    |

- Jenis kelamin, Status pernikahan, Tinggi Badan, Berat Badan, Agama
   Wajib diisi oleh pelamar dan box akan berwarna merah jika tidak diisi. Silahkan di perbaharui sesuai dengan data anda.
- Strata

Pilih strata pendidikan sesuai dengan yang tertera pada ijazah. Jika pelamar sebelumnya mengikuti kuliah di D3 silahkan Anda memilih S1 Ekstensi.

• Jurusan

Pilih jurusan sesuai dengan ijazah yang digunakan pada saat melamar. Untuk D/IV, BPK hanya menerima D/IV jurusan Akuntansi. Jika memiliki No register Akuntansi harap mencantumkan nomor tersebut pada kolom No register Akuntansi.

Lembaga Pendidikan

Pilih nama perguruan tinggi sesuai dengan ijazah yang digunakan pada saat melamar. Jika perguruan tinggi tidak terdapat di kolom Lembaga Pendidikan, silahkan Anda pilih Lain-lain kemudian isikan nama Lembaga Pendidikan anda sesuai yang tertera pada ijazah.

- Status Lembaga Pendidikan
   Pilih jenis status perguruan tinggi, terdapat 2 pilihan, Negeri atau Swasta.
- Status Lembaga Pendidikan
   Pilih jenis status perguruan tinggi, terdapat 2 pilihan, A atau B.

- Hanya pelamar dari perguruan tinggi dengan akreditasi A dan B yang bisa mendaftar di BPK. Akreditasi Prodi sebagai penentu batas persyaratan IPK (akreditasi prodi A  $\geq$  2,8 dan akreditasi prodi B  $\geq$  3,00)
- Nomor Ijazah, Tanggal Lulus, IPK
   Isikan nomor ijazah, tanggal lulus dan IPK sesuai dengan ijazah yang digunakan saat melamar. IPK D3 akan muncul saat pelamar memilih Strata S1 Ekstensi.

| IPK                                                                                                    |                  |                                                        |
|----------------------------------------------------------------------------------------------------|------------------|--------------------------------------------------------|
| Skala 4 berupa 3 digit angka dipisah titik, mis. 3.45                                                                  |                  |                                                        |
| Penempatan dan Lokasi Ujian                                                                                            |                  |                                                        |
| Pastikan kombinasi pilihan Jurusan, Jenis Formasi, Jaba<br>BPK 2017. Klik tautan <b>Cek Formasi</b> untuk memastikanny | itan, Per<br>ya. | nempatan ada pada Formasi ada pada Daftar Formasi CPNS |
| Jenis Formasi                                                                                                    | ¥                | Nama Jabatan PEMERIKSA                                 |
| Diliban Lakaci Lijan                                                                                                   |                  |                                                        |

• Jenis Formasi

Pilih jenis formasi yang akan digunakan saat melamar. Silahkan buka kembali pengumuman BPK jika pelamar ingin mengetahui detail formasi tersebut.

Nama Jabatan

Pilih nama jabatan yang akan digunakan saat melamar. Silahkan buka kembali menu Formasi dan baca dengan teliti jika pelamar ingin mengetahui detail Jabatan berdasarkan formasi dan jurusan yang pelamar inginkan.

• Pilihan Lokasi Ujian

Pilih lokasi ujian sesuai dengan yang pelamar inginkan.

| lama Kontak Utama     | Nomor Kontak Utama |
|-----------------------|--------------------|
| lubungan Kontak Utama |                    |
| Ayah                  | T                  |
| lama Kontak Lain      | Nomor Kontak Lain  |
|                       |                    |
| lubungan Kontak Lain  |                    |
| Ayah                  | V                  |
| 'engalaman Kerja      |                    |
|                       |                    |
|                       |                    |
|                       |                    |
|                       |                    |
|                       |                    |

- Nama Kontak Utama, Nomor Kontak Utama, Hubungan Kontak Utama Isikan dengan nama, nomor dan hubungan keluarga yang menurut pelamar dapat dihubungi setiap saat.
- Nama Kontak Lain, Nomor Kontak Lain, Hubungan Kontak Lain
   Isikan dengan nama, nomor dan hubungan keluarga yang menurut pelamar dapat dihubungi setiap saat. Hubungan kontak lain harus berbeda dengan kontak utama.
- Setelah mengisi data pada kolom isian dan sudah dianggap benar, maka silahkan memberi tanda check mark (v) pada pernyataan bahwa data yang diisikan adalah benar.

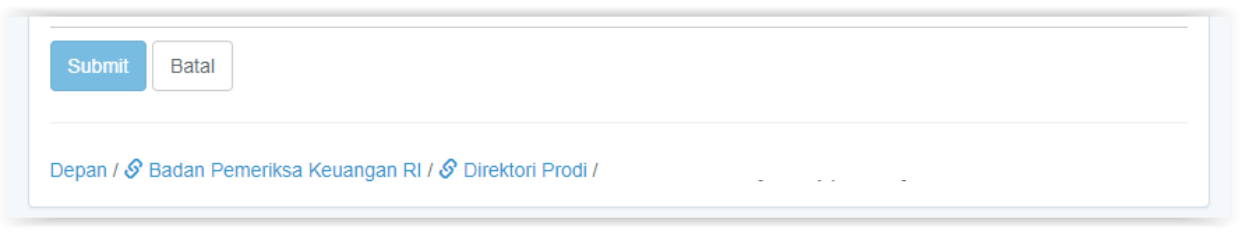

- Apabila isian dimaksud sudah dianggap benar, untuk menyimpan data yang telah di isi, silahkan klik tombol Simpan. Pilih Batal untuk mengecek kembali data yang diisikan.
- 13. Berkas Pelamar

Setelah Profil Pelamar telah di isikan dengan lengkap dan benar, pelamar kemudian melanjutkan ke langkah berikutnya yaitu mengunggah berkas pelamar. Berikut adalah tampilan dari halaman Berkas Pelamar.

| Dokumen                                                                                   |        |
|-------------------------------------------------------------------------------------------|--------|
| Akte Kelahiran                                                                            | Upload |
| Bukti Akreditasi Jurusan                                                                  | Upload |
| Ijazah S1 sesuai formasi                                                                  | Upload |
| Kartu Keluarga                                                                            | Upload |
| KTP Ayah Kandung dan Surat Keterangan Hubungan Keluarga<br>(khusus Papua dan Papua Barat) | Upload |
| Kartu Tanda Penduduk                                                                      | Upload |
| Pasfoto berwarna 4 x 6                                                                    | Upload |
| Surat Pernyataan (붵 unduh contoh)                                                         | Upload |
| Transkrip S1 sesuai formasi                                                               | Upload |
| ljazah SD s.d. SMA                                                                        | Upload |

- Semua berkas pelamar yang akan diunggah kecuali foto, di scan menggunakan format file .pdf dan ukuran maksimal file 300kb. Foto di scan menggunakan format file .jpg dan ukuran maksimal file 300kb
- Pilih menu Upload kemudian pilih Choose File untuk mengambil file unggahan yang telah pelamar siapkan
- Pilih lihat jika ingin melihat kembali file yang telah berhasil di unggah
- Surat Pernyataan dapat di unduh pada berkas pendaftaran bagian surat pernyataan

Surat Pernyataan (L unduh contoh)

• Jika memilih Putra/Putri Papua akan ada tambahan unggahan dokumen pendukung yaitu KTP ayah kandung dan surat keterangan hubungan keluarga yang dijadikan satu file dengan format .pdf kemudian diunggah

Ijazah SD s.d SMA dijadikan satu file dengan format .pdf kemudian diunggah

| 🔲 Dengan ini s | aya menyatakan babwa berkas yang saya unggab adalah benar dan anabila dikemudian bari terbukti tidak |
|----------------|----------------------------------------------------------------------------------------------------|
| benar maka     | saya bersedia dibatalkan pengusulan dan atau diberhentikan dari jabatan Pegawai Negeri Sipil dan     |
| bertanggung    | jjawab secara hukum di muka pengadilan.                                                              |
|                |                                                                                                    |
|                |                                                                                                    |
| Simpan Bat     | al                                                                                                   |
|                |                                                                                                    |

Pada setiap unggah berkas pelamar terdapat pernyataan yang harus diberi tanda check mark (√) untuk menyatakan bahwa data yang diunggah benar. Apabila unggahan dimaksud sudah dianggap benar, untuk menyimpan file yang telah di unggah, silahkan klik tombol Simpan.

14. Status pelamar setelah melengkapi Profil dan Berkas pendukung

Jika pelamar sudah melakukan pengisian pada Profil pelamar dan Unggah berkas perndukung, status akan berubah menjadi sudah lengkap dan tombol kunci data akan aktif.

| Berkas Pendukung                 | Sudah lengkap                                     | Lihat         |
|----------------------------------|---------------------------------------------------|---------------|
|                                  |                                                   |               |
| l engkani profil dan unggah selu | uh herkas yang diminta sehelum Anda danat mengung | i nendaftaran |

Kunci Profil dan Berkas Pendukung Pelamar
 Klik menu Kunci Data yang terletak di sebelah kanan laman.

| Setelah m | elakukan penguncian maka Anda tidak dapat lagi mengubah Profil Pelamar dan Berkas Pelamar. |
|-----------|--------------------------------------------------------------------------------------------|
| Saya mer  | igerti.                                                                                    |
| T Carlor  |                                                                                            |

Akan ditampilkan pesan dengan konsekuensi data yang telah pelamar isikan dan upload tidak dapat diubah kembali. Setelah pelamar yakin bahwa data yang di isi sudah lengkap dan benar, selanjutnya klik tombol Kunci.

# 16. Status pelamar setelah mengunci data

Jika pelamar sudah melakukan penguncian Profil dan berkas tombol kunci akan berubah menjadi telah dikunci dan tidak aktif.

| Isian telah dikunci                                                                             |                  |               |  |  |  |  |
|-------------------------------------------------------------------------------------------------|------------------|---------------|--|--|--|--|
| Status Pendaftaran                                                                              |                  | Telah dikunci |  |  |  |  |
| Profil Pelamar                                                                                  | Sudah dilengkapi | Lihat         |  |  |  |  |
| Berkas Pendukung                                                                                | Sudah lengkap    | Lihat         |  |  |  |  |
| Lengkapi profil dan unggah seluruh berkas yang diminta sebelum Anda dapat mengunci pendaftaran. |                  |               |  |  |  |  |

## 17. Logout

Setelah pelamar mengunci profile dan berkas pelamar, dengan demikian pelamar telah mengikuti semua alur proses pendaftaran online rekrutmen CPNS BPK RI TA 2017.

18. Hasil seleksi administrasi akan diumumkan di laman <u>https://cpns.bpk.go.id</u> dalam periode waktu seperti tertera di Pengumuman Rekrutmen.